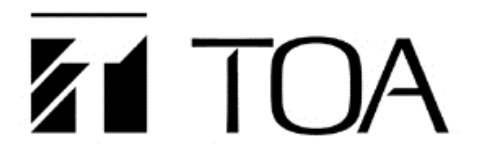

QUICK SETUP GUIDE

AM-1

# AM-1 Setup Guide for the Polycom<sup>®</sup> Video Conferencing Systems

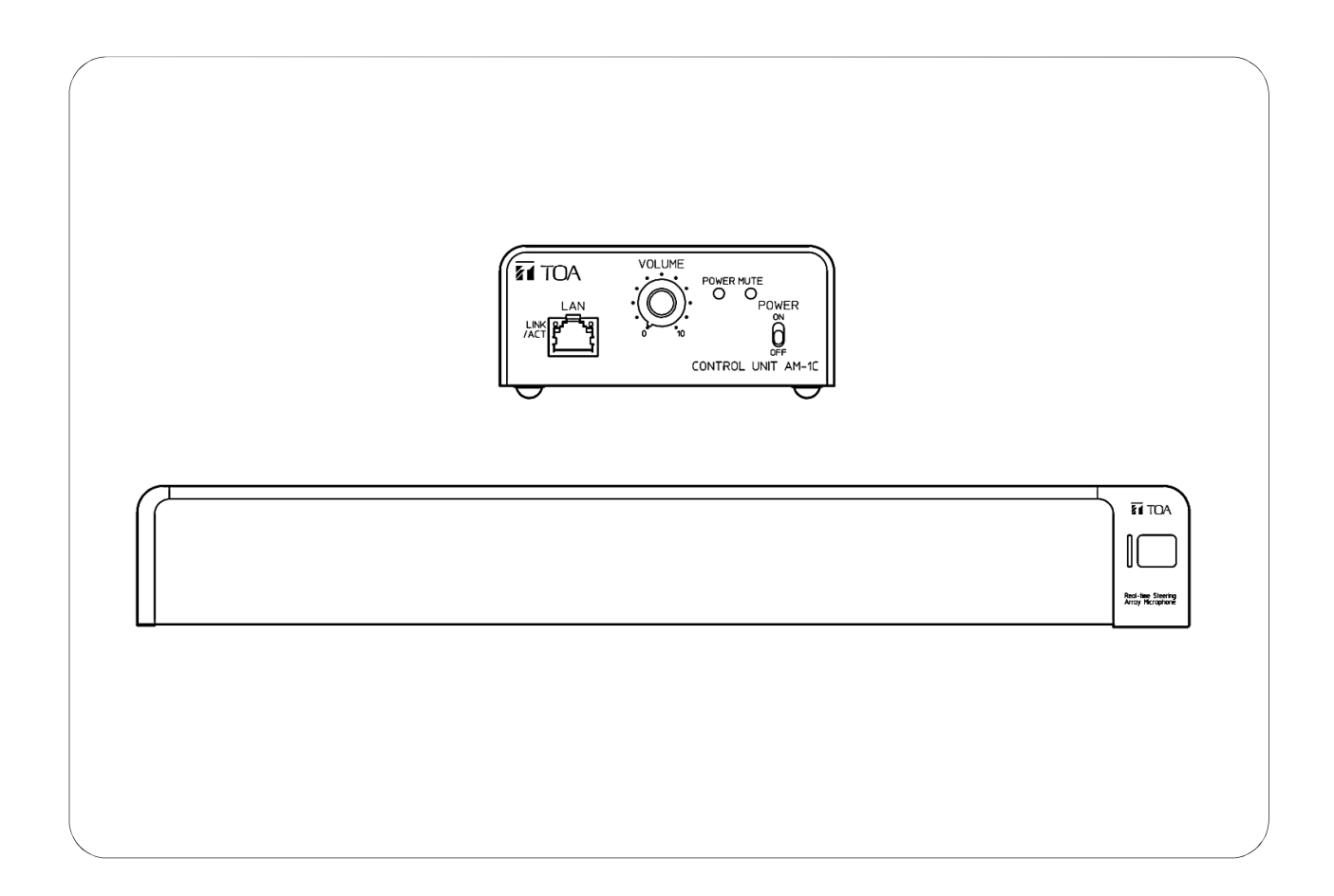

\*POLYCOM<sup>®</sup> and the names and marks associated with Polycom's products are trademarks and/or service marks of Polycom, Inc., and are registered and/or common law marks in the United States and various other countries.

# TABLE OF CONTENTS

| 1. | ABOUT THIS SETUP GUIDE       | . 3 |
|----|------------------------------|-----|
| 3. | SETUP WITH "Group 500"       | .4  |
| 4. | SETUP WITH "Group 700"       | .5  |
| 5. | SETUP WITH "HDX 7000"        | .6  |
| 6. | SETUP WITH "HDX 8000"        | .7  |
| 7. | SETUP WITH "HDX 9000 Series" | . 8 |
| 8. | SPECIFICATIONS OF AM-1       | 10  |

## 1. ABOUT THIS SETUP GUIDE

This setup guide shows how to use TOA's AM-1 Real-time Steering Array Microphone System with the Polycom<sup>®</sup> Video Conferencing Systems for better performance. The applicable models from Polycom<sup>®</sup> are;

Polycom<sup>®</sup> RealPresence<sup>®</sup> Group Series (Group 500/700) Polycom<sup>®</sup> HDX<sup>®</sup> Systems (HDX 9006/9004/9002/9001/7000)

\*Group 300/550 and HDX 4000/6000 are not recommended to use with the AM-1, because the echo canceling feature is not available for external microphone input.

For more detailed settings for AM-1, please refer AM-1's Operating Instructions.

### 2. GENERAL INFORMATION OF AM-1

The AM-1 Real-time Steering Array Microphone System is a sophisticated microphone system, capable of detecting a sound source location, and steering the microphone's beam angle automatically in real-time to capture the targeted sound more efficiently.

#### **Key Features**

- The microphone unit is equipped with 8 microphone elements able to achieve the line array effect with a narrow horizontal dispersion angle of 50 degrees.
- The unit is able to detect a sound source location and steer the microphone's beam angle automatically in real-time to focus on the targeted sound source.
- Allows monitoring of the sound source tracking status and setting of detail parameters. It is also possible to change parameter settings via a browser, when using a PC.
- The unit has a simple mute function with a physical mute switch on the microphone unit or

through the GUI. The mute switch function of the microphone unit can be disabled through a GUI setting.

• It is equipped with two outputs: adjustable analog audio output level, and AES/EBU digital audio output.

### 3. SETUP WITH "Group 500"

### CONNECTIONS

\*When the Audio Input 1 is used for external equipment (**Use 3.5 mm Input for Microphone** enabled), the audio is mixed with the input on the Polycom microphone array input and sent to the far end. This input will be muted when the local mute is activated.

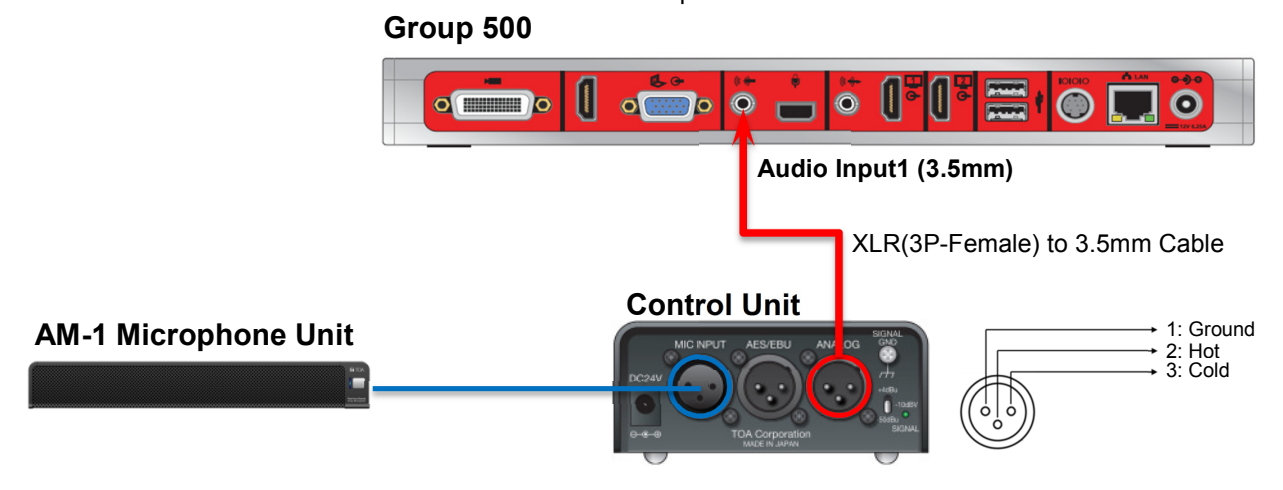

#### SETTINGS

- Step1. Confirm all devices are connected properly as shown above.
- Step2. Make sure that the audio output level of the AM-1 Control Unit is set to "-10dBv" and the volume control is set to "0".

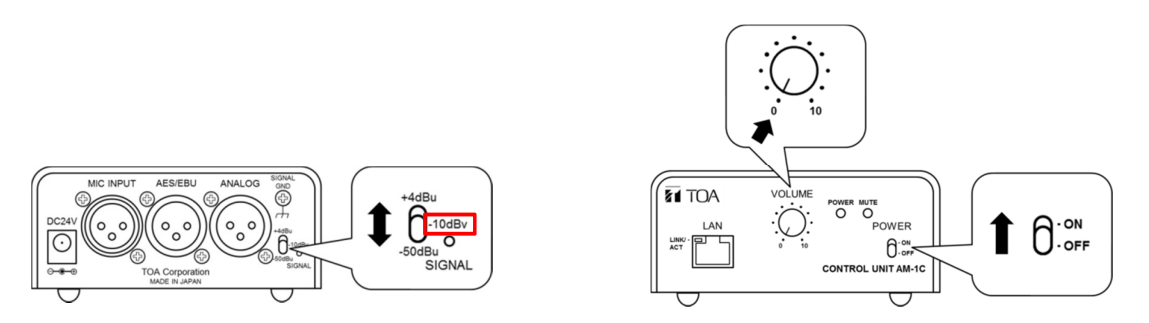

Step3. In the web interface of Group 500, go to Admin Settings > Audio/Video > Audio >Audio Input.

Step4. Enable Use 3.5 mm Input for Microphone.

- Step5. Enable Echo Canceller.
- Step6. Adjust the 3.5 mm Level if necessary.
- **Step7.** While speaking to the microphone from an appropriate distance, adjust the output level with the volume control. The **Audio Meter** on Group 500 should peak at about 5 dB for normal speech.

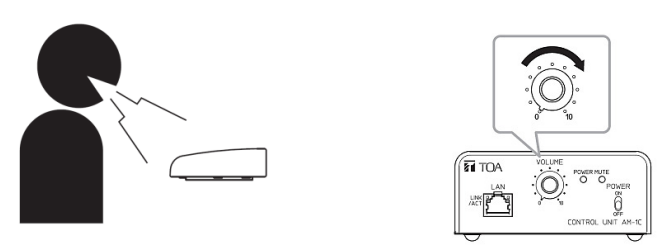

### 4. SETUP WITH "Group 700"

### CONNECTIONS

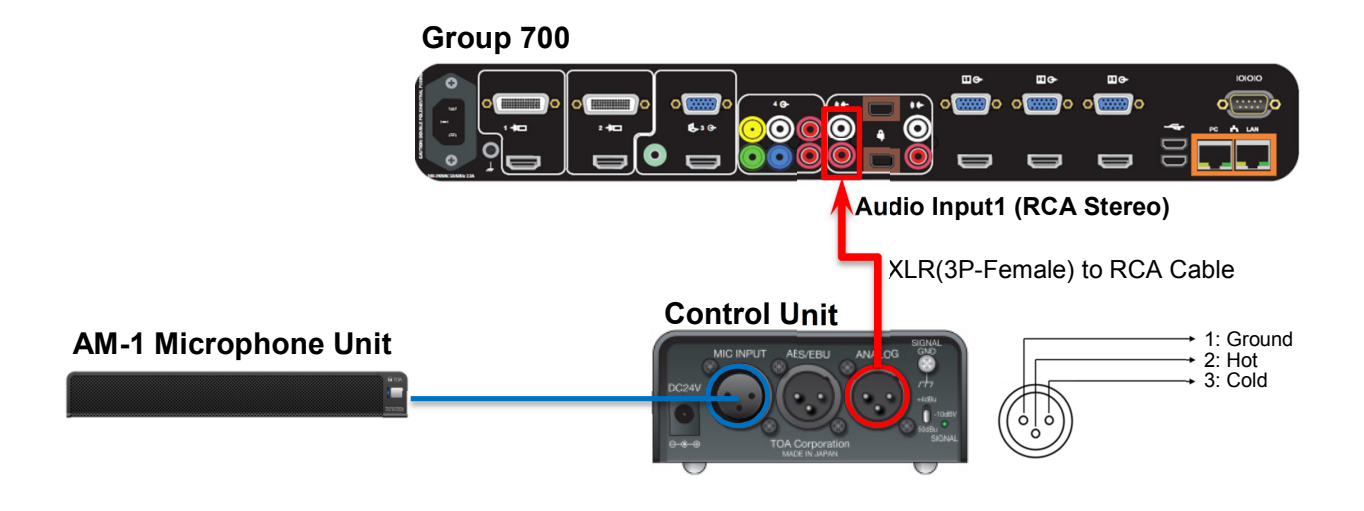

### SETTINGS

- Step1. Confirm all devices are connected properly as shown above.
- Step2. Make sure that the audio output level of the AM-1 Control Unit is set to "-10dBv" and the volume control is set to "0".

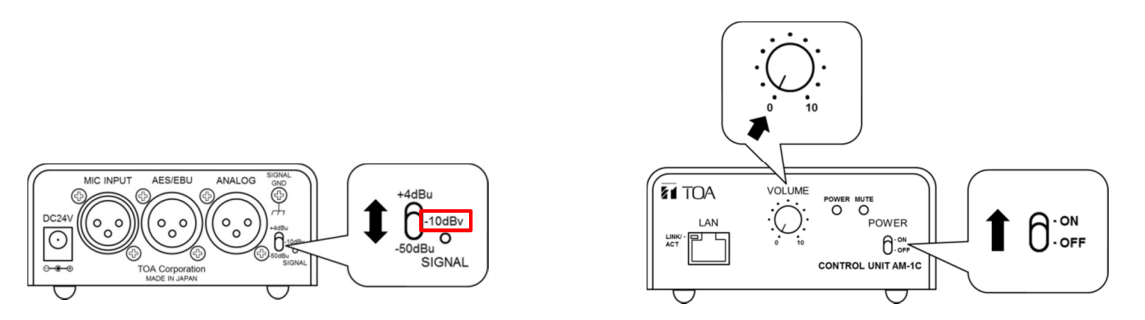

Step3. In the web interface of Group 700, go to Admin Settings > Audio/Video > Audio >Audio Input.

- Step4. Select Input Type Line.
- Step5. Enable Echo Canceller.
- Step6. Adjust the Audio Input Level if necessary.
- **Step7.** While speaking to the microphone from an appropriate distance, adjust the output level with the volume control. The **Audio Meter** on Group 700 should peak at about 5 dB for normal speech.

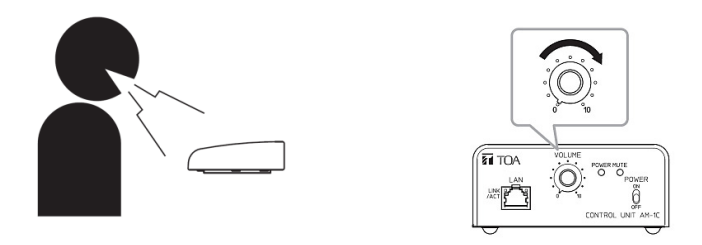

### 5. SETUP WITH "HDX 7000"

#### CONNECTIONS

\*Audio Input 1 is not associated with any particular video input, and it is not included in audio mix of output 1.

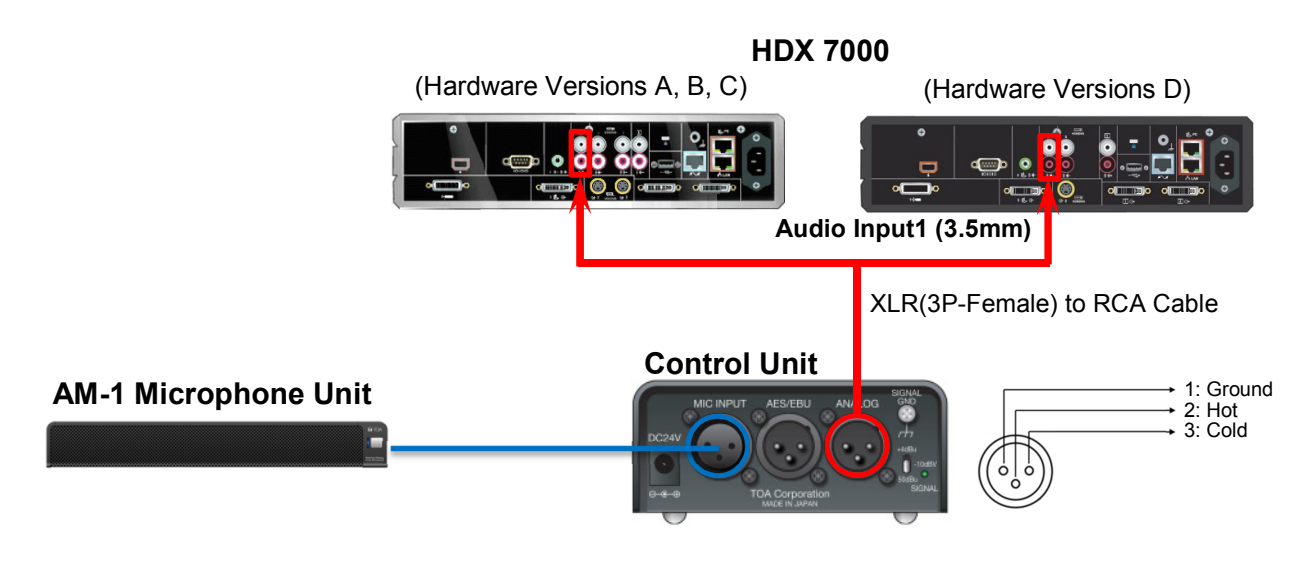

#### SETTINGS

- Step1. Confirm all devices are connected properly as shown above.
- Step2. Make sure that the audio output level of the AM-1 Control Unit is set to "-10dBv" and the volume control is set to "0".

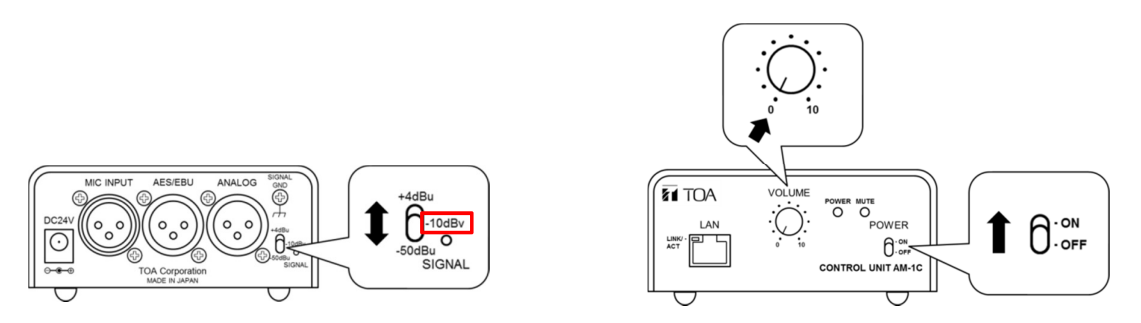

- Step3. In the local interface of HDX 7000, go to Admin Settings > Audio.
- Step4. Enable Echo Canceller.
- Step5. Adjust the volume level for audio input 1 if necessary.
- **Step6.** While speaking to the microphone from an appropriate distance, adjust the output level with the volume control.

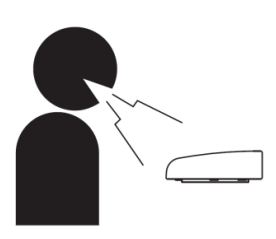

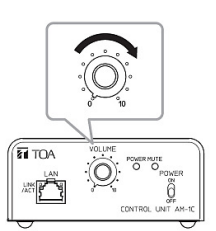

### 6. SETUP WITH "HDX 8000"

#### CONNECTIONS

\*Audio Input 1 is not associated with any particular video input, and it is not included in audio mix of output 1.

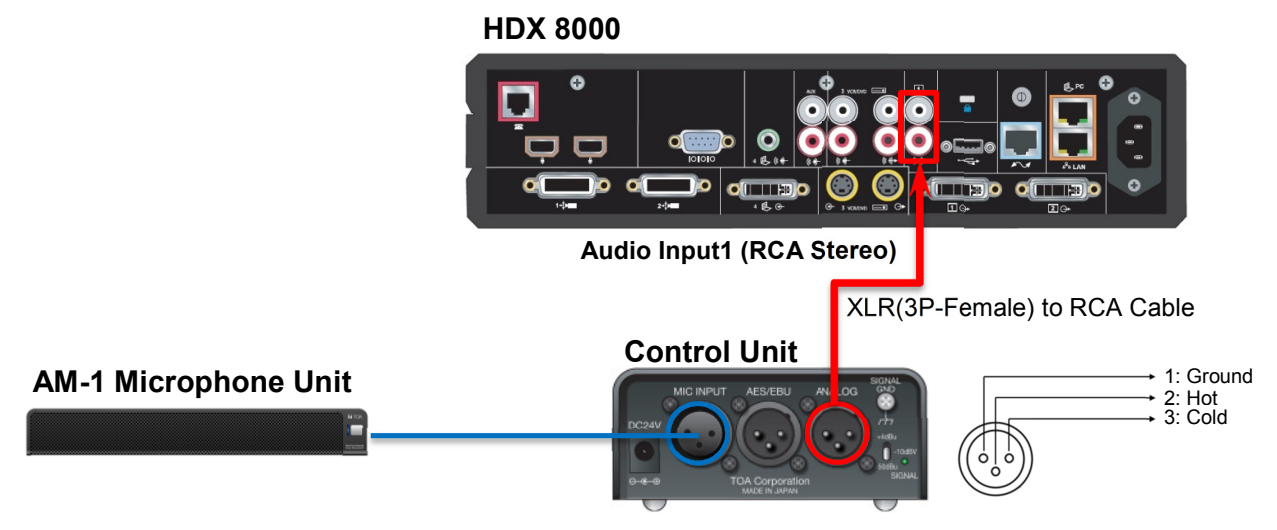

#### SETTINGS

- Step1. Confirm all devices are connected properly as shown above.
- Step2. Make sure that the audio output level of the AM-1 Control Unit is set to "-10dBv" and the volume control is set to "0".

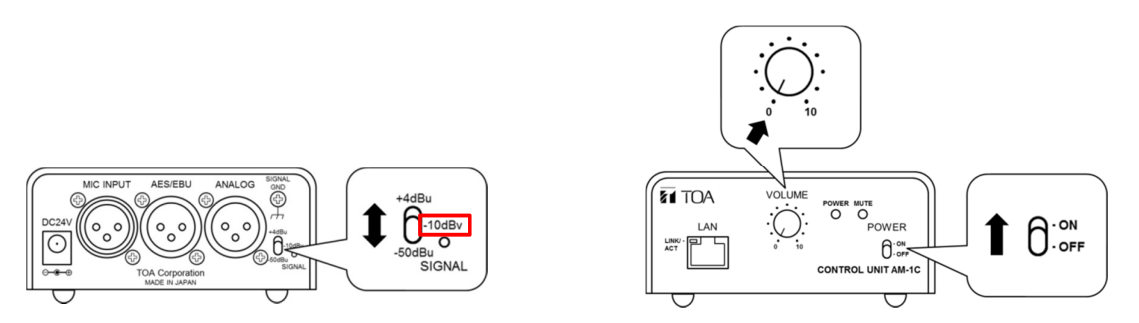

Step3. In the local interface of HDX 8000, go to Admin Settings > Audio.

#### Step4. Enable Echo Canceller.

- Step5. Adjust the volume level for audio input 1 if necessary.
- **Step6.** While speaking to the microphone from an appropriate distance, adjust the output level with the volume control.

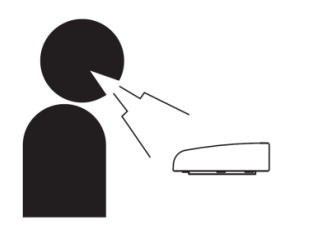

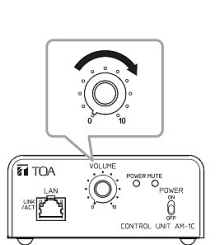

### 7. SETUP WITH "HDX 9000 Series"

### CONNECTIONS

\*Audio Input 1 is not associated with any particular video input, and it is not included in audio mix of output 1.

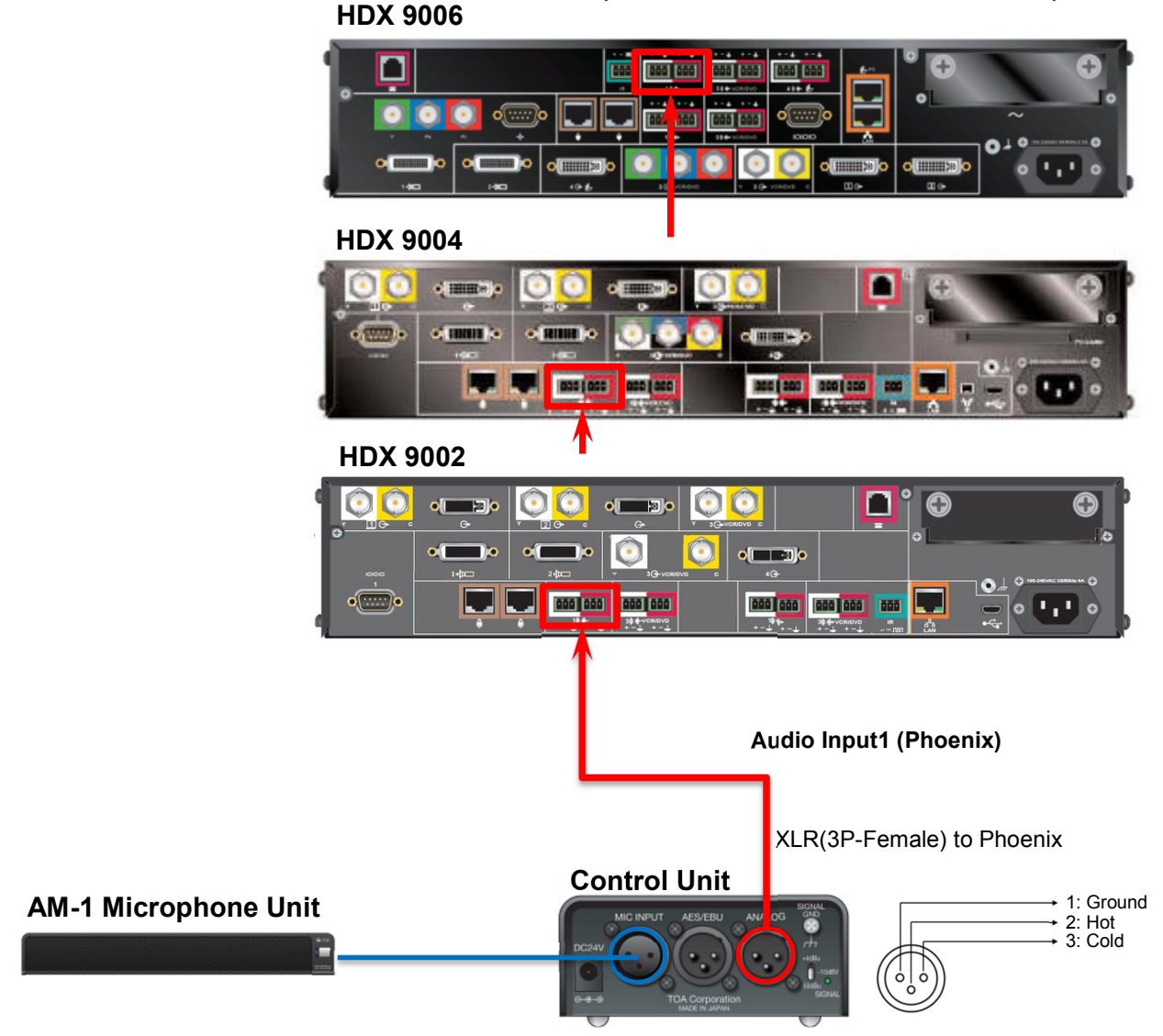

### SETTINGS

- Step1. Confirm all devices are connected properly as shown above.
- Step2. Make sure that the audio output level of the AM-1 Control Unit is set to "-10dBv" and the volume control is set to "0".

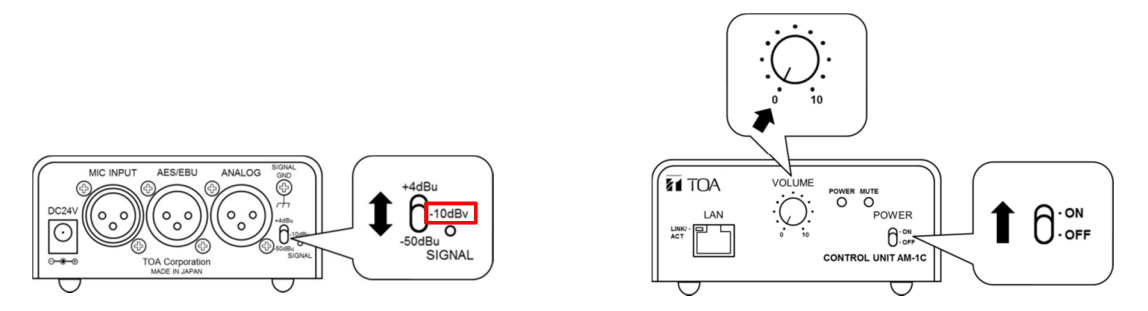

Step3. In the local interface of HDX 9000, go to System > Admin Settings > Audio > Inputs/Outputs (select ) if necessary).

In the web interface, go to Admin Settings > Audio.

- Step4. Select Input Type to Line Input. (Only for 9004/9902/9001)
- Step5. Enable Echo Canceller.
- Step6. Make sure that the Phantom Power is NOT enabled. (Only for 9004/9002/9001)
- Step7. Adjust the Input Type Level if necessary.
- **Step8.** While speaking to the microphone from an appropriate distance, adjust the output level with the volume control. The **Audio Meter** on HDX 9000 should peak at about 5 dB for normal speech.

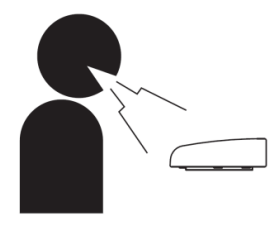

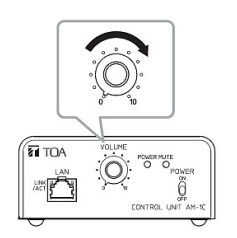

# 8. SPECIFICATIONS OF AM-1

#### MICROPHONE

| Power Source                              | 24V DC/200mA (supplied from Control Unit)                        |
|-------------------------------------------|------------------------------------------------------------------|
| Maximum Input Sound Level                 | 100dB SPL (at 20" distance)                                      |
| S/N Ratio                                 | 90dB or more (from Control Unit)                                 |
| Frequency Response                        | 150 - 18,000Hz                                                   |
| Directional Angle                         | Horizontal: 50°(450 - 18,000Hz, Array mode), 180°(Cardioid mode) |
|                                           | Vertical: 90°                                                    |
| Mute Switch                               | Touch sensor                                                     |
| LED Indicator                             | In operation (blue)                                              |
| Cable                                     | STP ASE/EBU digital audio cable                                  |
| Maximum Cable Length from<br>Control Unit | 230ft (70m)                                                      |
| Dimensions                                | 19.0"(W) x 0.8"(H) x 2.6"(D) (482 x 20 x 65mm)                   |
| Weight                                    | 2.4 lb (1.1kg)                                                   |

#### CONTROL UNIT

| Power Source     | 24V DC/400mA, from an optional AD-246 AC adapter                |
|------------------|-----------------------------------------------------------------|
| S/N Ratio        | 90dB over                                                       |
| Microphone Input | Dedicated input for Microphone Unit, XLR-3-31 equivalent        |
| Audio Output     | Analog: +4dBu ,-10dBV, -50dBu (selectable), XLR-3-32 equivalent |
|                  | Digital: AES/EBU 24bit 110Ω, XLR-3-32 equivalent                |
| Control          | Output volume control, Output level adjustment                  |
| LED Indicator    | Power (blue), Mute (red)                                        |
| Ethernet         | 100/10Mbps (Category 5, RJ45 jack), TCP/IP HTTP                 |
| Dimensions       | 4.1"(W) x 1.9"(H) x 8.7"(D) (105 x 48 x 221mm)                  |
| Weight           | 1.3 lb (0.6kg)                                                  |